「FOOD 超人教學影音庫」(國台語版)登入說明 網址:

https://elib.infolinker.com.tw/newsbank/login\_newsbank.php?db=foodman&unit=ta ichunglib

主要登入畫面,可看到「臺中市立圖書館」,輸入中市圖借閱證號密碼登入。 館內電腦會直接進入系統,點擊網址即可觀看動畫。

|     | 意由古ノ国本的                            |
|-----|------------------------------------|
|     | 室中ルン町る旭<br>TAICHUNG PUBLIC LIBRARY |
| 帳號: |                                    |
| 請輸  | 入身分證字號(英文字母大寫)                     |
| 密碼: |                                    |
| 請輸  | 入中市圖借閱證所設定的密碼                      |

若登入畫面 (如下圖),無「臺中市立圖書館」,

步驟一:請點選下方「其他方式登入」,於此畫面輸入中市圖帳密無法認證。

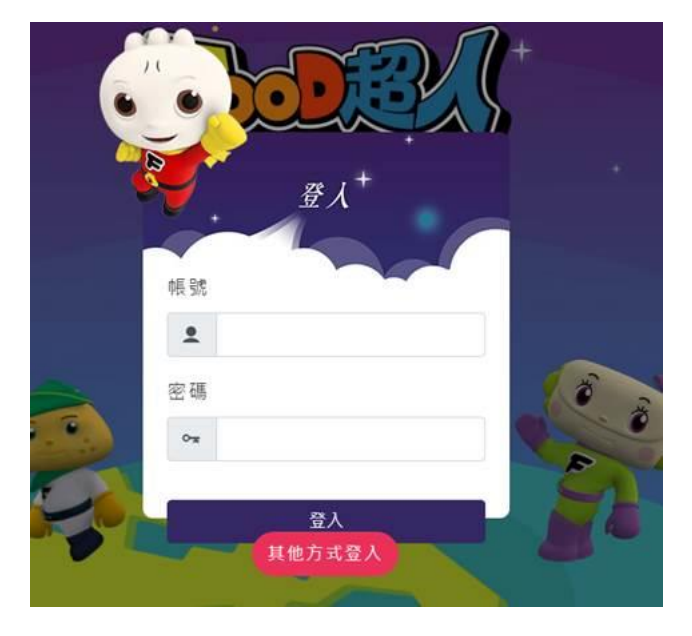

步驟二:出現以「IP 自動登入」及「臺中市立圖書館讀者登入」, 再點選「臺 中市立圖書館讀者登入」

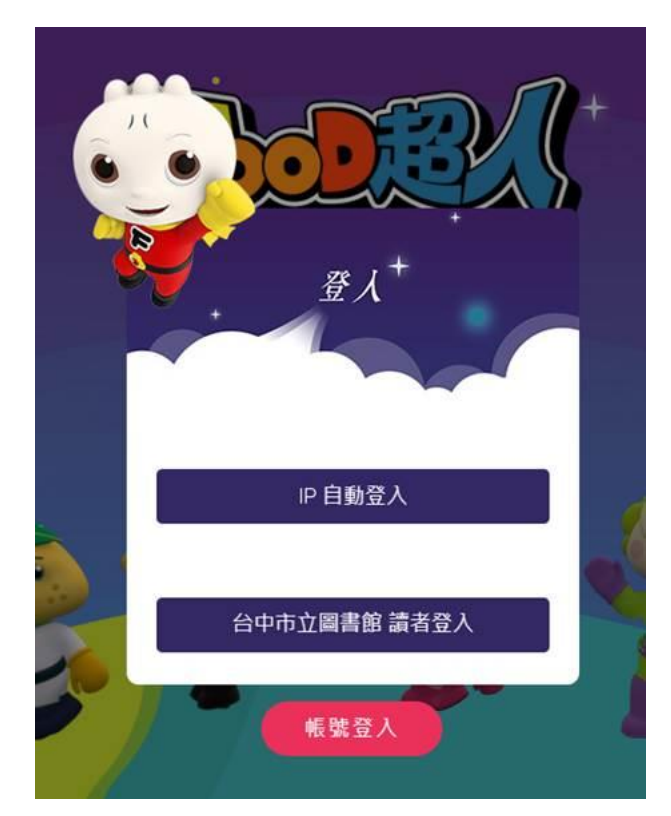

步驟三:回到中市圖專屬登入畫面,再輸入借閱證帳密登入使用。

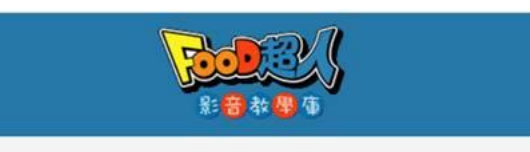

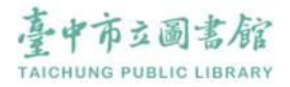

帳號:

請輸入身分證字號 (英文字母大寫)

密碼:

請輸入中市圖借閱證所設定的密碼

若您尚未辦理借閱證,可於 網路申辦後立即使用。

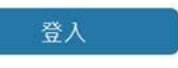